# ACI 패브릭에 대한 EVPN RMAC ExtCommunity 전송 문제 해결

목차

<u>소개</u> <u>배경 정보</u> <u>문제</u>

소개

이 문서에서는 외부 BGP(Border Gateway Protocol) 피어로부터 수신된 경우 잘못 구성된 라우터 MAC 확장 커뮤니티 특성이 ACI 패브릭에 미치는 영향에 대해 설명합니다.

## 배경 정보

BGP에서는 BGP 피어에 광고되는 접두사와 함께 커뮤니티 및 확장 커뮤니티 특성을 보낼 수 있습 니다. 이러한 커뮤니티 특성을 사용하면 라우팅 정책을 수정하고 라우팅된 트래픽을 처리하는 방법 을 동적으로 변경할 수 있습니다.

## 문제

라우터 MAC 확장 커뮤니티 특성이 IPv4 AFI 접두사와 함께 외부 BGP 피어에서 ACI 패브릭으로 전 송되면 내부 MP-BGP 프로세스를 통해 보더 리프로부터 경로를 수신하는 패브릭의 모든 리프에 FIB 및 HAL 오프로그래밍이 발생합니다. 이는 RMAC extcommunity 특성이 BGP L2VPN EVPN 주 소군에 속하며 BGP IPv4 주소군에 삽입되면 거부되기 때문입니다. 이는 규칙 5.2(Uniform-Propagation-Mode)를 위반했기 때문이며, 이는 IETF 문서 "EVPN과 IPVPN의 상호 연동"에 설명되 어 있습니다. 15페이지 4c 항목에서 특정 문제를 다룹니다.

- 4. As discussed, Communities, Extended Communities and Large Communities SHOULD be kept by the gateway PE from the originating SAFI route. Exceptions of Extended Communities that SHOULD NOT be kept are:
  - C. All the extended communities of type EVPN.

The gateway PE SHOULD NOT copy the above extended communities from the originating ISF route to the re-advertised ISF route.

문서 링크: IPVPN<u>과 EVPN 상호 연동</u>

다음은 iBGP 문제의 예입니다. 그러나 eBGP에서도 문제가 나타납니다.

## 토폴로지 다이어그램:

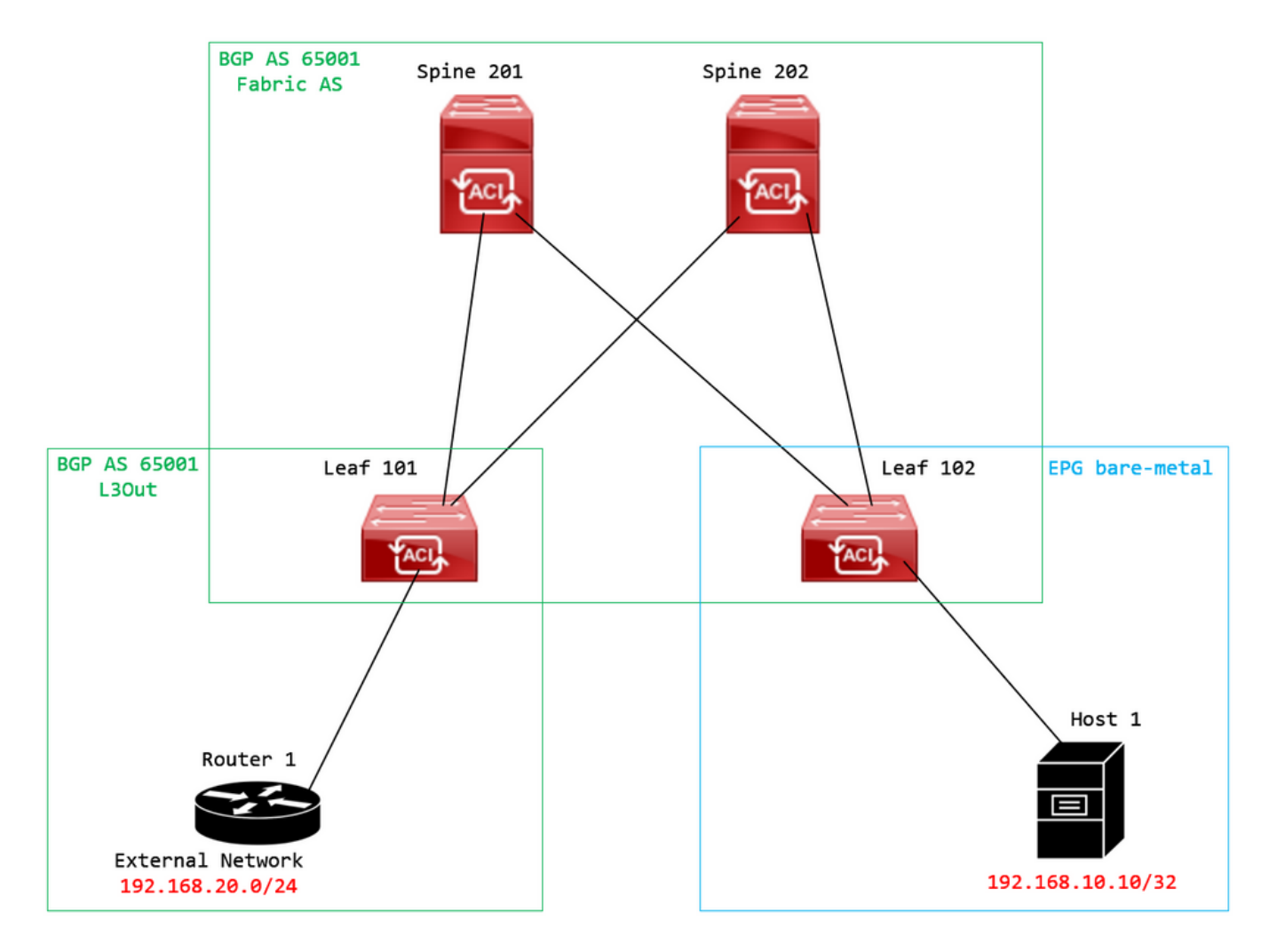

토폴로지 다이어그램

외부 BGP 피어 디바이스(라우터 1)에서 경로 맵을 구성하고 EVPN RMAC extcommunity 특성을 설 정합니다.

Router-1# show run | sec route-map
route-map RMAC permit 10
 set extcommunity evpn rmac aaaa.bbbb.cccc

BGP 인접 디바이스 IPv4 주소군 컨피그레이션에서 BGP 확장 커뮤니티를 구성하고 아웃바운드 방향의 경로 맵을 구성합니다.

<#root>

Router-1# show run bgp <output omitted> feature bgp router bgp 65001
vrf example
router-id 192.168.20.20
address-family ipv4 unicast
network 192.168.20.0/24
neighbor 192.168.30.30
remote-as 65001
update-source loopback1

address-family ipv4 unicast

send-community extended

route-map RMAC out

## BL 101에서 BGP 상태를 확인합니다.

### <#root>

leaf-101# show ip bgp 192.168.20.0 vrf example:example BGP routing table information for VRF example:example, address family IPv4 Unicast BGP routing table entry for 192.168.20.0/24, version 40 dest ptr 0xa0fec840 Paths: (1 available, best #1) Flags: (0x80c001a 00000000) on xmit-list, is in urib, is best urib route, is in HW, exported vpn: version 2725, (0x100002) on xmit-list Multipath: eBGP iBGP

Advertised path-id 1, VPN AF advertised path-id 1 Path type (0xa96485b8): internal 0x18 0x0 ref 0 adv path ref 2, path is valid, is best path AS-Path: NONE, path sourced internal to AS 192.168.20.20 (metric 5) from 192.168.20.20 (192.168.20.20) Origin IGP, MED not set, localpref 100, weight 0 tag 0, propagate 0 Extcommunity: RT:65001:2162688 COST:pre-bestpath:163:1879048192

Router MAC:aaaa.bbbb.cccc

\*\*\*Notice that the router mac is present here.\*\*\*

VNID:2162688

VRF advertise information: Path-id 1 not advertised to any peer

VPN AF advertise information: Path-id 1 advertised to peers: 10.0.216.65 10.0.216.66

### CL 102에서 RIB 체크:

#### <#root>

```
leaf-102# show ip route 192.168.20.0 vrf example:example
IP Route Table for VRF "example:example"
'*' denotes best ucast next-hop
'**' denotes best mcast next-hop
'[x/y]' denotes [preference/metric]
'%<string>' in via output denotes VRF <string>
```

192.168.20.0/24

, ubest/mbest: 1/0 \*via

10.0.210.70

%overlay-1, [200/0], 00:00:43, bgp-65001, internal, tag 65001,

rwVnid: vxlan-2162688

recursive next hop: 10.0.210.70/32%overlay-1

\*\*\*Notice that we have the route here and our next-hop address is correct (showing the TEP IP of BL 101,

leaf-102# acidiag fnvread | grep 101
 101 1 leaf-101 <output omitted>

10.0.210.70/32

leaf active 0

## CL 102에서 FIB를 선택합니다.

#### <#root>

module-1(DBG-elam-insel6)# show forwarding route 192.168.20.0 vrf example:example ERROR: no longest match in IPv4 table 0xf5df36b0

\*\*\*No entry is present.\*\*\*

## CL 102에서 HAL 테이블을 확인합니다.

### <#root>

module-1(DBG-elam-insel6)# show platform internal hal 13 routes | grep 192.168.20.0

\*\*\*No entry is present.\*\*\*

## EP(Host 1)에서 외부 BGP 피어(192.168.20.20)에서 오는 외부 네트워크의 호스트로의 ping:

### <#root>

Host-1# ping 192.168.20.20 vrf example
PING 192.168.20.20 (192.168.20.20): 56 data bytes
Request 0 timed out
Request 1 timed out
Request 2 timed out
Request 3 timed out
--- 192.168.20.20 ping statistics --5 packets transmitted, 0 packets received, 100.00% packet loss
\*\*\*No connectivity.\*\*\*

### CL 102에서 ELAM을 선택합니다.

#### <#root>

```
leaf-102# vsh_lc
module-1# debug platform internal roc elam asic 0
module-1(DBG-elam)# trigger reset
module-1(DBG-elam)# trigger init in-select 6 out-select 0
module-1(DBG-elam-insel6)# set outer ipv4 src_ip 192.168.10.10 dst_ip 192.168.20.20
module-1(DBG-elam-insel6)# start
module-1(DBG-elam-insel6)# stat
ELAM STATUS
_____
Asic O Slice O Status Armed
Asic 0 Slice 1 Status Triggered
module-1(DBG-elam-insel6)# ereport
Python available. Continue ELAM decode with LC Pkg
ELAM REPORT
<output omitted>
_____
Lookup Drop
_____
LU drop reason
                             1
```

UC\_PC\_CFG\_TABLE\_DROP

\*\*\*Notice the drop vector here.\*\*\*

## 솔루션

해결 방법은 외부 BGP 피어에서 ACI 패브릭으로 IPv4 주소군 접두사를 사용하는 라우터 MAC 확

장 커뮤니티 특성의 전송을 중지하는 것입니다.

이전에 구성된 경로 맵을 제거하고 외부 BGP 피어 디바이스(라우터 1)에서 확장 커뮤니티 전송을 중지합니다. 다음 구성 중 하나 또는 둘 모두를 제거하면 작동합니다.

Router-1# show run bgp

feature bgp

```
router bgp 65001
vrf example
router-id 192.168.20.20
address-family ipv4 unicast
network 192.168.20.0/24
neighbor 192.168.30.30
remote-as 65001
update-source loopback1
address-family ipv4 unicast
```

다른(선호도가 낮은) 솔루션은 ACI에서 구성된 L3Out에 경로 맵을 만들어 외부 BGP 피어 디바이스 에서 수신한 모든 커뮤니티를 필터링하는 것입니다.

탐색: Tenant > Policies > Protocol > Route Maps for Route Control > Create Route Maps for Route Control:

| Doute Maps for Poute Control |                                     |
|------------------------------|-------------------------------------|
|                              | Create Route Maps for Route Control |
| > 🗖 Route Tag                |                                     |
|                              |                                     |

경로 제어를 위한 경로 맵 생성 옵션을 선택합니다

경로 맵의 이름을 지정하고 Route-Map Continue 컨텍스트를 추가합니다. 다음을 선택합니다. + 컨텍스 트 테이블의 아이콘:

## Create Route Maps for Route Control

| Name:               | remove-communities                                                                       |             |   |
|---------------------|------------------------------------------------------------------------------------------|-------------|---|
| Description:        | optional                                                                                 |             |   |
|                     |                                                                                          |             |   |
| Route-Map Continue: | This action will be applied on all the entries which are part of Per Peer BGP Route-map. | -           |   |
| Contexts            |                                                                                          |             |   |
|                     |                                                                                          |             | + |
| Order Name          | Action                                                                                   | Description |   |
|                     |                                                                                          |             |   |

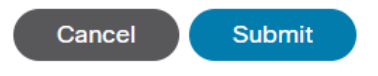

경로 맵 생성 및 컨텍스트 생성

컨텍스트의 이름을 지정하고 기본 작업을 Permit 선택한 다음 + 아이콘 Associated Matched Rules 테이블 및 선택 Create Match Rule for a Route Map:

 $\otimes$ 

| Order:                       | 0                                 |            |
|------------------------------|-----------------------------------|------------|
| Name:                        | remove-communitites-context       |            |
| Action:                      | Deny Permit                       |            |
| Description:                 | optional                          |            |
| Associated Matched<br>Rules: |                                   | <b>m</b> + |
|                              | Rule Name                         |            |
|                              | select an option                  | ✓ 9        |
|                              |                                   |            |
|                              | Create Match Dula far a Dauta Man |            |
|                              | Create Match Rule for a Route Map |            |
|                              | Create Match Rule for a Route Map |            |
| Set Rule:                    | Create Match Rule for a Route Map |            |
| Set Rule:                    | Create Match Rule for a Route Map |            |
| Set Rule:                    | Create Match Rule for a Route Map |            |
| Set Rule:                    | Create Match Rule for a Route Map |            |
| Set Rule:                    | Create Match Rule for a Route Map | DК         |

 $\mathbf{X}$ 

경로 제어 컨텍스트 생성 및 경로 맵에 대한 Create Match Rule(일치 규칙 생성) 옵션 선택

## 일치 규칙의 이름을 지정한 다음,에서 + 아이콘을 선택하여 새 접두사를 추가합니다. Match Prefix 표:

## Create Match Rule

| Name:                        | remove-communities | s-match-rule          |                |                       |              |      |
|------------------------------|--------------------|-----------------------|----------------|-----------------------|--------------|------|
| Description:                 | optional           |                       |                |                       |              |      |
| Match Regex Community Terms: |                    |                       |                |                       |              | +    |
|                              | Name               | Regular<br>Expression | Community Type | Description           |              |      |
|                              |                    |                       |                |                       |              |      |
| Match Community Terms:       |                    |                       |                |                       |              |      |
| Match Community Terms.       |                    |                       |                |                       |              | +    |
|                              | Name               |                       | Description    |                       |              |      |
|                              |                    |                       |                |                       |              |      |
| Match Prefix:                |                    |                       |                |                       |              | +    |
|                              | IP                 | Description           | Aggregate      | Greater Equal<br>Mask | Less Equal N | lask |
|                              |                    |                       |                |                       |              |      |
|                              |                    |                       |                |                       |              |      |
|                              |                    |                       |                |                       |              |      |
|                              |                    |                       |                |                       |              |      |

Cancel Submit

 $(\mathbf{X})$ 

일치 규칙 생성 및 일치 접두사 생성

## 원하는 접두사를 추가합니다. 이 예에서는 모든 접두사의 집계를 추가하는 방법을 보여 줍니다.

# Create Match Route Destination Rule

| IP:                | 0.0.0/0  |            |  |
|--------------------|----------|------------|--|
| Description:       | optional |            |  |
|                    |          |            |  |
| Aggregate:         | ✓        |            |  |
| Greater Than Mask: | 0        | $\sim$     |  |
| Less Than Mask:    | 0        | $\Diamond$ |  |

Cancel OK

일치 경로 대상 규칙 만들기

선택한 후 OK 의 Create Match Route Destination Rule 창에 접두사가 추가되어 Match Prefix 표 Create Match Rule 창:

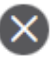

## Create Match Rule

| Name:                        | remove-communities | -match-rule           |              |                       |                 |   |
|------------------------------|--------------------|-----------------------|--------------|-----------------------|-----------------|---|
| Description:                 | optional           |                       |              |                       |                 |   |
| Match Regex Community Terms: |                    |                       |              |                       | <b></b>         | + |
|                              | Name               | Regular<br>Expression | Community Ty | pe Description        |                 |   |
|                              |                    |                       |              |                       |                 |   |
|                              |                    |                       |              |                       |                 |   |
| Match Community Terms:       |                    |                       |              |                       | 1               | + |
|                              | Name               |                       | Description  |                       |                 |   |
|                              |                    |                       |              |                       |                 |   |
| Match Prefix:                |                    |                       |              |                       | 1               | + |
|                              | IP                 | Description           | Aggregate    | Greater Equal<br>Mask | Less Equal Mask | k |
|                              | 0.0.0/0            |                       | True         | 0                     | 0               |   |
|                              |                    |                       |              |                       |                 |   |
|                              |                    |                       |              |                       |                 |   |

Cancel Submit

 $(\mathbf{X})$ 

Match Prefix가 이제 Match Rule에 추가되었습니다.

선택한 후 Submit 의 Create Match Rule 창에서 다음을 선택합니다. Update 의 Associated Matched Rules 표 Create Route Control Context 창:

| Order:                       | 0                             |   |        |
|------------------------------|-------------------------------|---|--------|
| Name:                        | remove-communitites-context   |   |        |
| Action:                      | Deny Permit                   |   |        |
| Description:                 | optional                      |   |        |
| Associated Matched<br>Rules: |                               | 1 | +      |
|                              | Rule Name                     |   |        |
|                              | remove-communities-match-rule |   | $\sim$ |
|                              | Update Cancel                 |   |        |
| Set Rule:                    | select a value                |   |        |
|                              | Cancel                        |   |        |

 $\mathbf{X}$ 

경로 제어 컨텍스트에 관련 일치 규칙 추가

## 이제 연결된 일치 규칙이 컨텍스트에 추가됩니다.

| Order:                       |                               |    |   |
|------------------------------|-------------------------------|----|---|
| Name.                        | Ternove-communitites-context  |    |   |
| Action:                      | Deny Permit                   |    |   |
| Description:                 | optional                      |    |   |
| Associated Matched<br>Rules: |                               | 1  | + |
|                              | Rule Name                     |    |   |
|                              | remove-communities-match-rule |    |   |
|                              |                               |    |   |
| Set Rule:                    | select a value                |    |   |
|                              | Cancel                        | ОК |   |
|                              |                               |    |   |

 $(\mathbf{X})$ 

이제 연결된 일치 규칙이 경로 제어 컨텍스트에 추가되었습니다.

다음으로, 다음 옆의 드롭다운 메뉴를 선택합니다. Set Rule 및 선택 Create Set Rules for a Route Map:

| Order:<br>Name:<br>Action:   | 0                                | 1  |   |
|------------------------------|----------------------------------|----|---|
| Description.                 | optional                         |    |   |
| Associated Matched<br>Rules: |                                  | 1  | + |
|                              | Rule Name                        |    |   |
|                              | remove-communities-match-rule    |    |   |
|                              |                                  |    |   |
| Set Rule:                    | select a value                   |    |   |
|                              | Create Set Rules for a Route Map |    |   |
|                              | Cancel                           | ОК |   |

 $\mathbf{X}$ 

Create Set Rules for a Route Map 옵션을 선택합니다.

집합 규칙의 이름을 지정한 다음 Set Community 기본 조건을 No community selected:

## Create Set Rules for a Route Map

|           | X |
|-----------|---|
| 1. Select | t |

### STEP 1 > Select

|                         |                             |        | 1       |        |
|-------------------------|-----------------------------|--------|---------|--------|
| Name:                   | remove-communities-set-rule |        |         |        |
| Description:            | optional                    |        |         |        |
|                         |                             |        |         |        |
|                         |                             |        |         |        |
| Set Community:          | Criteria:                   | No com | nmunity | $\sim$ |
| Set Route Tag:          |                             |        |         |        |
| Set Dampening:          |                             |        |         |        |
| Set Weight:             |                             |        |         |        |
| Set Next Hop:           |                             |        |         |        |
| Set Preference:         |                             |        |         |        |
| Set Metric:             |                             |        |         |        |
| Set Metric Type:        |                             |        |         |        |
| Additional Communities: |                             |        |         |        |
| Set AS Path:            |                             |        |         |        |
| Next Hop Propagation:   |                             |        |         |        |
| Multipath:              |                             |        |         |        |
| Set External EPG:       |                             |        |         |        |
|                         |                             |        |         |        |
|                         |                             |        |         |        |

| Cancel | Finish |  |
|--------|--------|--|
|        |        |  |

경로 맵에 대한 규칙 설정 생성

Finish(마침)를 선택한 후 Create Set Rules for a Route Map 창에서 선택한 규칙 집합이 표시됩니다. Create Route Control Context 창:

| Order:                          | 0                             |    |   |
|---------------------------------|-------------------------------|----|---|
| Name:                           | remove-communitites-context   |    |   |
| Action:                         | Deny Permit                   |    |   |
| Description:                    | optional                      |    |   |
| Associated Matched<br>Rules:    |                               | 1  | + |
|                                 | Rule Name                     |    |   |
|                                 | remove-communities-match-rule |    |   |
|                                 |                               |    |   |
| Set Rule:                       | remove-communities-set-rule V | ОК |   |
|                                 |                               |    |   |
| 이제 Set Rule이 Route Control Cont | ext에 추가되었습니다                  |    |   |

선택한 후 OK 의 Create Route Control Context 창에 컨텍스트가 추가되어 Contexts 표 Create Route Maps for Route Control 창입니다. 마지막으로 Submit 컨피그레이션을 완료하려면

## Create Route Maps for Route Control

| I             | Name: remove-communities                                                                |                 |             |
|---------------|-----------------------------------------------------------------------------------------|-----------------|-------------|
| Descr         | iption: optional                                                                        |                 |             |
|               |                                                                                         |                 |             |
| Route-Map Cor | ntinue:<br>This action will be applied on all the er<br>part of Per Peer BGP Route-map. | tries which are |             |
| Contexts      |                                                                                         |                 |             |
|               |                                                                                         |                 |             |
| Order N       | lame                                                                                    | Action          | Description |
| 0 r           | emove-communitites-context                                                              | Permit          |             |

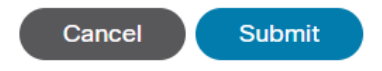

이제 컨텍스트가 경로 맵에 추가되었습니다.

L3Out에서 BGP 피어 연결 프로파일로 이동하여 + 아이콘 Route Control Profile 테이블을 클릭한 다음 기본 방향을 사용하여 경로 맵을 추가합니다. Route Import Policy selected:

X

前

| BGP Peer Connectivity Prome 192.108.20. | ).20 | 3.20 | 68 | 1 | 192. | Profile | Connectivity | Peer | BGP |
|-----------------------------------------|------|------|----|---|------|---------|--------------|------|-----|
|-----------------------------------------|------|------|----|---|------|---------|--------------|------|-----|

|                                       |                                                                   | Policy | Faults | His | tory          |
|---------------------------------------|-------------------------------------------------------------------|--------|--------|-----|---------------|
| 8 👽 🛆 🕦                               |                                                                   |        | Õ      | +   | **-           |
| Properties                            |                                                                   |        |        |     |               |
|                                       | Send Domain Path                                                  |        |        |     | *             |
| Password:                             |                                                                   |        |        |     |               |
| Confirm Password:                     |                                                                   |        |        |     |               |
| Allowed Self AS Count:                |                                                                   |        |        |     |               |
| Poor Controls:                        |                                                                   |        |        |     |               |
| Peer Controis.                        | Bidirectional Forwarding Detection     Disable Connected Check    |        |        |     |               |
| Address Type Controls:                | AF Meast                                                          |        |        |     |               |
|                                       | AF Ucast                                                          |        |        |     |               |
| Routing Domain ID:                    | 0                                                                 |        |        |     |               |
| EBGP Multihop TTL:                    | 3                                                                 |        |        |     | - 1           |
| Weight for routes from this neighbor: | 0                                                                 |        |        |     | - 1           |
| Private AS Control:                   |                                                                   |        |        |     | - 1           |
|                                       | Remove private AS                                                 |        |        |     | - 1           |
|                                       |                                                                   |        |        |     | - 1           |
| BGP Peer Prefix Policy:               | select a value                                                    |        |        |     | - 1           |
|                                       | Pre-existing BGP session must be reset to apply the Prefix policy |        |        |     | - 1           |
| Site of Origin:                       | e.e. evtended::ec2=en2:1000:65524                                 |        |        |     | - 1           |
|                                       | e.g. extended.pv4-m2:1.2.3.4:65515                                |        |        |     | - 1           |
|                                       | e.g. extended:as2-nn4:1000:6554387                                |        |        |     | - 1           |
| Local-AS Number Config:               | $\checkmark$                                                      |        |        |     | - 1           |
| Local-AS Number:                      | $\Diamond$                                                        |        |        |     | - 1           |
|                                       | This value must not match the MP-BGP RR policy                    |        |        |     | . 1           |
| Route Control Profile:                |                                                                   |        | 1      | ī - | +             |
|                                       | Name Direction                                                    |        |        |     |               |
|                                       | select an option                                                  |        |        |     | $\overline{}$ |
|                                       | remove-communities                                                |        |        |     |               |
|                                       | mr                                                                |        |        |     | - 1           |
|                                       |                                                                   |        |        |     | - 1           |

BGP 피어 연결 프로파일에 경로 맵 추가

경로 맵에 대해 Update(업데이트)를 선택하면 다음에 추가된 경로 맵이 표시됩니다. Route Control Profile 표:

0

|                                       |                                                                          |                     | Policy | Faults | His | tory |
|---------------------------------------|--------------------------------------------------------------------------|---------------------|--------|--------|-----|------|
| 8 👽 🛆 🕚                               |                                                                          |                     |        | Ó      | +   | **-  |
| Properties                            |                                                                          |                     |        |        |     |      |
| 1 lopol doo                           | Send Domain Path                                                         |                     |        |        |     |      |
| Password:                             |                                                                          |                     |        |        |     |      |
| Confirm Docuword                      |                                                                          |                     |        |        |     |      |
| Commin Password.                      |                                                                          |                     |        |        |     |      |
|                                       |                                                                          |                     |        |        |     |      |
| Peer Controls:                        | Bidirectional Forwarding Detection                                       |                     |        |        |     |      |
|                                       | Disable Connected Check                                                  |                     |        |        |     |      |
| Address Type Controls:                | AF Mcast                                                                 |                     |        |        |     |      |
|                                       | AF Ucast                                                                 |                     |        |        |     |      |
| Routing Domain ID:                    | 0                                                                        |                     |        |        |     |      |
| EBGP Multihop TTL:                    | 3                                                                        |                     |        |        |     | - 1  |
| Weight for routes from this neighbor: | 0                                                                        |                     |        |        |     |      |
| Private AS Control:                   |                                                                          |                     |        |        |     | - 1  |
|                                       | Remove private AS                                                        |                     |        |        |     | - 1  |
|                                       |                                                                          |                     |        |        |     | - 1  |
| BGP Peer Prefix Policy:               | select a value                                                           |                     |        |        |     | - 1  |
|                                       | Pre-existing BGP session must be reset to apply the Prefix policy        |                     |        |        |     | - 1  |
| Site of Origin:                       |                                                                          |                     |        |        |     | - 1  |
|                                       | e.g. extended:as2-nn2:1000:65534<br>e.g. extended:lpv4-nn2:1.2.3.4:65515 |                     |        |        |     | - 1  |
|                                       | e.g. extended:as4-nn2:1000:65505<br>e.g. extended:as2-nn4:1000:6554387   |                     |        |        |     | - 1  |
| Local-AS Number Config:               |                                                                          |                     |        |        |     |      |
| Local-AS Number:                      |                                                                          |                     |        |        |     | - 1  |
|                                       | This value must not match the MP-BGP RR policy                           |                     |        |        |     | - 1  |
| Route Control Profile:                |                                                                          |                     |        | 7      | T - | H.   |
|                                       | Name                                                                     | Direction           |        |        |     |      |
|                                       | - Herre                                                                  | Direction           |        |        |     | - 1  |
|                                       | remove-communities                                                       | Route Import Policy |        |        |     |      |
|                                       |                                                                          |                     |        |        |     |      |

이제 경로 맵이 BGP 피어 연결 프로파일에 추가되었습니다.

\*ACI의 경로 맵 컨피그레이션 옵션에 대한 자세한 내용은 <u>ACI 패브릭 L3Out 백서를 참조하십시오</u>

## 위의 해결 방법 중 하나를 구현한 후 문제가 해결되었는지 확인합니다.

## BL 101에서 BGP 상태를 확인합니다.

#### <#root>

leaf-101# show ip bgp 192.168.20.0 vrf example:example BGP routing table information for VRF example:example, address family IPv4 Unicast BGP routing table entry for 192.168.20.0/24, version 46 dest ptr 0xa0fec840 Paths: (1 available, best #1) Flags: (0x80c001a 00000000) on xmit-list, is in urib, is best urib route, is in HW, exported vpn: version 2731, (0x100002) on xmit-list Multipath: eBGP iBGP Advertised path-id 1, VPN AF advertised path-id 1 Path type (0xa96485b8): internal 0x18 0x0 ref 0 adv path ref 2, path is valid, is best path AS-Path: NONE, path sourced internal to AS 192.168.20.20 (metric 5) from 192.168.20.20 (192.168.20.20) Origin IGP, MED not set, localpref 100, weight 0 tag 0, propagate 0 Extcommunity: RT:65001:2162688 COST:pre-bestpath:163:1879048192

\*\*\*Notice that no router mac is present here.\*\*\*

VNID:2162688

VRF advertise information: Path-id 1 not advertised to any peer

VPN AF advertise information: Path-id 1 advertised to peers: 10.0.216.65 10.0.216.66

CL 102에서 RIB 체크:

<#root>

leaf-102# show ip route 192.168.20.0 vrf example:example IP Route Table for VRF "example:example" '\*' denotes best ucast next-hop '\*\*' denotes best mcast next-hop '[x/y]' denotes [preference/metric] '%<string>' in via output denotes VRF <string>

192.168.20.0/24, ubest/mbest: 1/0 \*via 10.0.210.70%overlay-1, [200/0], 00:00:06, bgp-65001, internal, tag 65001 recursive next hop: 10.0.210.70/32%overlay-1

\*\*\*Notice that no rwVnid entry is present here.\*\*\*

참고: rwVnid 항목의 부재 또는 존재만으로는 문제의 발생 여부가 결정됩니다. 문제가 해결되 면 라우트에서 rwVnid 항목이 제거되는 경우가 많습니다. 그러나 항상 그런 것은 아니다. 문제 가 해결되었는지 확인하기 위해 항상 FIB 및 HAL 테이블을 확인합니다.

CL 102에서 FIB를 선택합니다.

| <#root>                                                                           |          |               |                 |  |  |  |  |  |  |  |
|-----------------------------------------------------------------------------------|----------|---------------|-----------------|--|--|--|--|--|--|--|
| module-1(DBG-elam-insel6)# show forwarding route 192.168.20.0 vrf example:example |          |               |                 |  |  |  |  |  |  |  |
| IPv4 routes for table example:example/base                                        |          |               |                 |  |  |  |  |  |  |  |
| Prefix                                                                            | Next-hop | Interface/VRF | Additional Info |  |  |  |  |  |  |  |
| *192.168.20.0/24                                                                  |          |               |                 |  |  |  |  |  |  |  |
| 10.0.210.70                                                                       |          |               |                 |  |  |  |  |  |  |  |
| overlay-1                                                                         |          |               |                 |  |  |  |  |  |  |  |

\*\*\*Notice that we have the route here and our next-hop address is correct (showing the TEP IP of BL 101,

```
Route Class-id:0x0
Policy Prefix 0.0.0.0/0
leaf-102# acidiag fnvread | grep 101
101 1 leaf-101
10.0.210.70/32
```

leaf active 0

## CL 102의 HAL 테이블:

#### <#root>

```
module-1(DBG-elam-insel6)# show platform internal hal l3 routes | grep 192.168.20.0
|
4662
```

| 192.168.20.0/ 24| UC| 686| 20601| TRIE| a5| 5/ 0| 60a5|A| 8443| 86b6| ef5| 1/ 2|
\*\*\*Notice that we have an entry here and it's in the correct VRF.\*\*\*

module-1(DBG-elam-insel6)# hex

4662

0x

1236

module-1(DBG-elam-insel6)# show platform internal hal 13 vrf pi

|             | Vrf      |        | Hw    | I I Vr | <br> <br>rf | TOR<br>SB | <br>R  <br>NB | - Spine -<br>Proxy ACI | <br> <br> | Ing | ACL<br>E |     |   |
|-------------|----------|--------|-------|--------|-------------|-----------|---------------|------------------------|-----------|-----|----------|-----|---|
| VrfId       | Name     |        | VrfId | I S Vr | nid         | BDId      | BDId          | Ou Bd Enc              | Lb1       | Msk | Lb1      | Msk | İ |
| =====<br>26 | example: | examp] | e     |        |             |           |               |                        |           |     |          |     |   |
| 1236        |          |        |       |        |             |           |               |                        |           |     |          |     |   |
| 0 0 2       | 10000    | 0      | 0     | 0      | 1           | 0         | 0             | 0                      | 0         | 0   |          |     |   |

EP(Host 1)에서 외부 BGP 피어(192.168.20.20)에서 오는 외부 네트워크의 호스트로의 ping:

### <#root>

Host-1# ping 192.168.20.20 vrf example PING 192.168.20.20 (192.168.20.20): 56 data bytes 64 bytes from 192.168.20.20: icmp\_seq=0 ttl=252 time=1.043 ms 64 bytes from 192.168.20.20: icmp\_seq=1 ttl=252 time=1.292 ms 64 bytes from 192.168.20.20: icmp\_seq=2 ttl=252 time=1.004 ms 64 bytes from 192.168.20.20: icmp\_seq=3 ttl=252 time=0.769 ms 64 bytes from 192.168.20.20: icmp\_seq=4 ttl=252 time=1.265 ms

--- 192.168.20.20 ping statistics --5 packets transmitted, 5 packets received, 0.00% packet loss
round-trip min/avg/max = 0.769/1.074/1.292 ms

\*\*\*Connectivity is there.\*\*\*

CL 102의 ELAM:

### <#root>

```
leaf-102# vsh_lc
module-1# debug platform internal roc elam asic 0
module-1(DBG-elam)# trigger reset
module-1(DBG-elam)# trigger init in-select 6 out-select 0
module-1(DBG-elam-insel6)# set outer ipv4 src_ip 192.168.10.10 dst_ip 192.168.20.20
module-1(DBG-elam-insel6)# start
module-1(DBG-elam-insel6)# stat
ELAM STATUS
_____
Asic O Slice O Status Armed
Asic 0 Slice 1 Status Triggered
module-1(DBG-elam-insel6)# ereport
Python available. Continue ELAM decode with LC Pkg
ELAM REPORT
<output omitted>
_____
Lookup Drop
LU drop reason
                             1
no drop
```

\*\*\*Traffic forwards correctly.\*\*\*

## 관련 정보

- 이러한 동작은 이 결함에도 설명되어 있습니다. Cisco 버그 ID CSCvx28929
- <u>기술 지원 및 문서 Cisco Systems</u>

이 번역에 관하여

Cisco는 전 세계 사용자에게 다양한 언어로 지원 콘텐츠를 제공하기 위해 기계 번역 기술과 수작업 번역을 병행하여 이 문서를 번역했습니다. 아무리 품질이 높은 기계 번역이라도 전문 번역가의 번 역 결과물만큼 정확하지는 않습니다. Cisco Systems, Inc.는 이 같은 번역에 대해 어떠한 책임도 지지 않으며 항상 원본 영문 문서(링크 제공됨)를 참조할 것을 권장합니다.